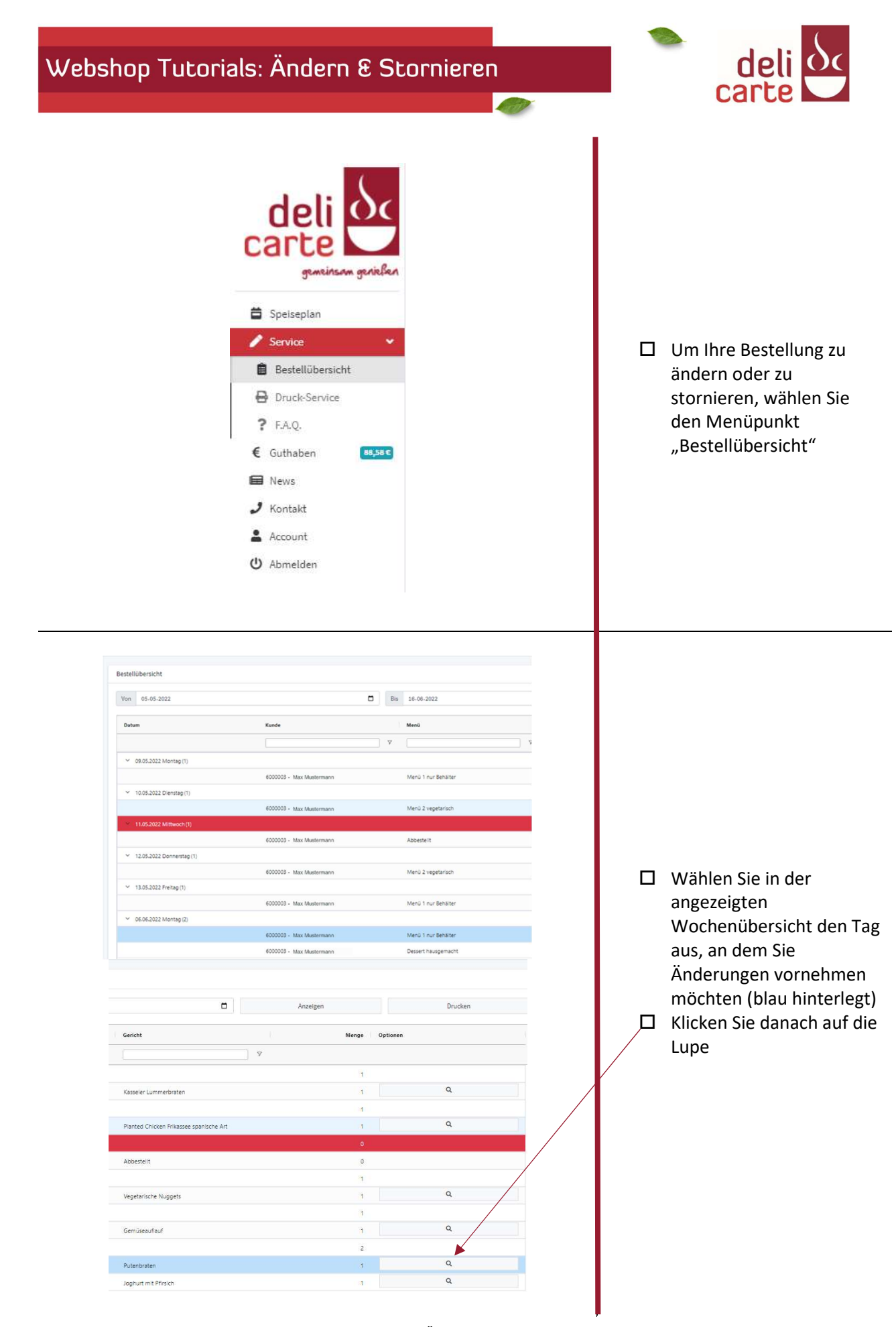

Webshop Schritt für Schritt: Ändern und Stornieren einer Bestellung Seite 16

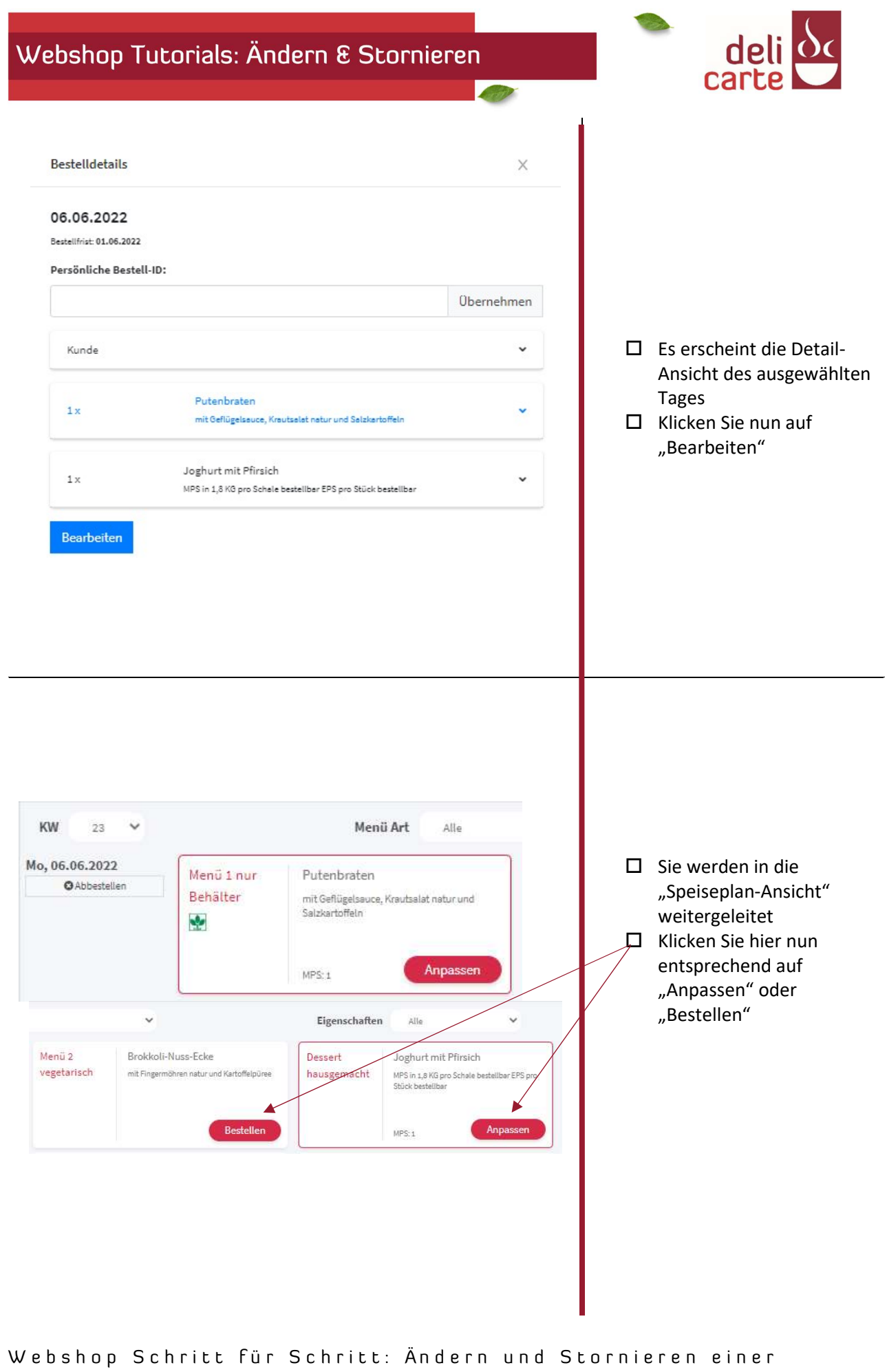

Bestellung

Seite 2|6

| Image: Section Section                                                                                                    |                                                                                                    |                                                                                         |                                                                                                    |                                                                                                    |                                                                                                    |
|----------------------------------------------------------------------------------------------------|----------------------------------------------------------------------------------------------------|-----------------------------------------------------------------------------------------|----------------------------------------------------------------------------------------------------|----------------------------------------------------------------------------------------------------|----------------------------------------------------------------------------------------------------|
| Image: Sector Education Sector Education       Image: Sector Education Sector Education       Image: Sector Education Sector Education         Image: Sector Education Education       Image: Sector Education Education       Image: Sector Education       Image: Sector Education         Image: Sector Education Education       Image: Sector Education       Image: Sector Education       Image: Sector Education         Image: Sector Education       Image: Sector Education       Image: Sector Education       Image: Sector Education         Image: Sector Education       Image: Sector Education       Image: Sector Education       Image: Sector Education         Image: Sector Education       Image: Sector Education       Image: Sector Education       Image: Sector Education         Image: Sector Education       Image: Sector Education       Image: Sector Education       Image: Sector Education         Image: Sector Education       Image: Sector Education       Image: Sector Education       Image: Sector Education         Image: Image: Sector Education       Image: Image: Sector Education       Image: Image: Education       Image: Education         Image: Image:                                                                                                    | =                                                                                                    |                                                                                         |                                                                                                    | Details zu Menü 1 nur Behälter: Putenbraten X                                                                                                    |                                                                                                    |
| Image: Statistic restance       Image: Statistic restance         Image: Statistic restance       Image: Statistic restance                                                                                                    | ĸw                                                                                                    | Menü Art                                                                                |                                                                                                    | Menü Beschreibung (Mo, 06.00.2022)                                                                                                    |                                                                                                    |
| Image: Section of the section of the section of th                                                                                                    | Mo, 06.06.2022                                                                                                    | Menü 1 nu                                                                               | r Putenbraten                                                                                                    | in Bratensauce, dazu Salzkartoffeln und Krautsalat natur                                                                                                    |                                                                                                    |
| Image: Image:                                                                                                    |                                                                                                    | Behälter                                                                                | in Bratensauce, dazu Salzkartoffeln u<br>Krautsalat natur                                                                                                    | nd Bestelldaten Zutaten Nährwerte                                                                                                    |                                                                                                    |
| <ul> <li>Wenn Sie Ihr Menü abbestellten mächten, tragen Sie im Feld "Menge" eine O ein und drücken sie die "Enter"-Taste</li> <li>Klicken Sie danach auf "Übernehmen"</li> </ul>                                                                                                    |                                                                                                    |                                                                                         | MPS:1 Anpas                                                                                                    | Portion  end end end end end end end end end end                                                                                                    |                                                                                                    |
| Wontinnen bestellte Menge         Wontinnen bestellte Menge                                                                                                    | Di, 07.06.2022                                                                                                    | Menü 3                                                                                  | Rinderhackbällchen                                                                                                    | 1<br>Mie: 1 / Mae: 1 zum abbestellen 0 eingeben                                                                                                    | Hier sehen Sie die                                                                                                    |
| Image: State of the state of the state                                                                                                    |                                                                                                    |                                                                                         | in Senf-Rahmsauce, dazu Blattspinat<br>und Eierspätzle                                                                                                    | © Hauptkomponente                                                                                                    | von innen bestellte Menge                                                                                                    |
| Image: Image:                                                                                                    | ÷                                                                                                    |                                                                                         | Beste                                                                                                    | Putenbraten ~ 1                                                                                                    |                                                                                                    |
| Image: Section Section                                                                                                    | Mi, 08.06.2022                                                                                                    | Menü 2                                                                                  | Planted Chicken (auf Erbser                                                                                                    | Comuseheilage<br>Krautsalat ~ 1                                                                                                    |                                                                                                    |
| Image: Image:                                                                                                    |                                                                                                    | vegetarisc                                                                              | nach spanischer Art in Paprika-Toma<br>dazu Karottenscheiben natur und<br>Vollkornspirelli                                                                                                    | © Sättigungsbeilage                                                                                                    |                                                                                                    |
| Image: Sector Sector                                                                                                    |                                                                                                    |                                                                                         | Beste                                                                                                    | Kartoffeln ~ 1                                                                                                    |                                                                                                    |
| A NUMICATION         A NUMICATION                                                                                                    |                                                                                                    |                                                                                         |                                                                                                    |                                                                                                    |                                                                                                    |
| Keit Aust Keit Aust Kei                                                                                                    |                                                                                                    |                                                                                         |                                                                                                    |                                                                                                    |                                                                                                    |
| Koc. 2022   Fend 3 Fend 3 Fend 3 Fend 4 Fend 3 Fend 4 Fend 3 Fend 4 Fend 3 Fend 4 Fend 3 Fend 4 Fend 3 Fend 4 Fend 3 Fend 4 Fend 3 Fend 4 Fend 3 Fend 4 Fend 3 Fend 4 Fend 3 Fend 4 Fend 3 Fend 4 Fend 4 Fend 4 Fend 3 Fend 4 Fend 4 Fend 4 Fend 4 Fend 3 Fend 4 Fend 4 <pfend 4<="" p=""> Fend 4 Fend 4 F</pfend>                                                                                                    |                                                                                                    |                                                                                         |                                                                                                    | Details zu Menü 1 nur Behälter: Putenbraten X                                                                                                    |                                                                                                    |
| Pinkter       Wenn Sie Ihr Menü         No.2022       Nichenbackballer         No.2022       Nichenbackballer         Nichenbackballer       Implication         Nichter       Implication         Nichter       Implication                                                                                                    | V M<br>23 v                                                                                                    | enü Art<br>Alle                                                                         |                                                                                                    | Details zu Menü 1 nur Behälter: Putenbraten ×<br>Menü Beschreibung (Mo, 06.06.2022)                                                                                                    |                                                                                                    |
| Net: 3       Net: 4       Net: 1       Image: 1       Image                                                                                                    | и м<br>23 ч                                                                                                    | enü Art<br>Alle<br>Menü 1 nur                                                           | Putenbraten                                                                                                    | Details zu Menü 1 nur Behälter: Putenbraten X<br>Menü Beschreibung (Mo, 06.06.2022)<br>In Batensauce, dazu Sakkartoffeln und Kraustalat natur                                                                                                    |                                                                                                    |
| Augusta Augusta August                                                                                                    | / M<br>23 ~                                                                                                    | enü Art<br>Alle<br>Menü 1 nur<br>Behälter                                               | Putenbraten<br>Krautsalaratur                                                                                                    | Details zu Menü 1 nur Behälter: Putenbraten     ×       Menü Beschreibung (Mo, 06.06.2022)       In Bratensauce, dazu Salzkartoffein und Krautsalat natur       Bestelldaten       Zufaten                                                                                                    |                                                                                                    |
| Sofo-2022 Wegetarisch wegetarisch wegetarisch of tergetation wegetarisch wegetarisch w                                                                                                    | / M<br>23 ~<br>66.06.2022                                                                                                    | enü Art<br>Alle<br>Menü 1 nur<br>Behälter                                               | Putenbraten In Bratemance, deus Saltkentoffeln und reaussalte natur Serbica Anpasser                                                                                                    | Details zu Menü 1 nur Behälter: Putenbraten       ×         Menü Beschreibung (Me, 06.06.02021)         In Bratensauce, dazu Sakkantoffen und Krautsalat natur         Bestelldaten       Zuitaten         Restelldaten       Zuitaten         Portiol i       Menge:                                                                                                    | Wenn Sie Ihr Menü                                                                                                    |
| Ru6.2022 Weriu 2<br>Vegetarisch<br>Weiterweren<br>Bestele<br>Abbrechen<br>Weiterweren<br>Rufe Zauer<br>Rufe Zauer<br>Rufe                                                                                                    | / M<br>23 ~<br>66.06.2022                                                                                                    | enü Art<br>Allo<br>Menü 1 nur<br>Behäiter<br>Menü 3                                     | Putenbraten<br>In Bratemace, daze Saticanottein und<br>Krastaale natur<br>40%:1 Anpassen<br>Rinderhackballchen                                                                                                    | Details zu Menü 1 nur Behälter: Putenbraten       X         Menü Beschreibung (Meq.06.06.2021)         In tratensauce, dazu Salizkartoffeln und Kraustalat natur         Bestelldaten       Zulaten         Venzion I         Menge:         1         Hei / Vaca 1. pranabestellise te eingelees                                                                                                    | Wenn Sie Ihr Menü<br>abbestellen möchten,                                                                                                    |
| 8.06.2022 Meni 2 Planted Chicken Jauf Exactly Kruttslat i i i i i i i i i i i i i i i i i i i                                                                                                    | / M<br>23 ~<br>66.06.2022                                                                                                    | enü Art<br>Alle<br>Menü 1 nur<br>Behälter<br>Menü 3                                     | Putenbraten<br>in Bostenace, dass Satidatuffellu und<br>Kenstaat autor<br>MPSc 3<br>Rinderhackbällchen<br>in Seeflässingen, dass Mittigsingt is is                                                                                                    | Details zu Menü 1 nur Behälter: Putenbraten       ×         Menü Beschreibung (Me, 06.06.0022)       In Bratensauce, dazu Salzkartoffeln und Krautsalat natur         Bestelldaten       Zutaten         Nation Common State       In Mährwerfe         Portion Common State       In Mährwerfe         Menzi       In Mährwerfe         Menzi       In Mährwerfe         Menzi       In Mährwerfe         Menzi       In Mährwerfe         Menzi       In Mährwerfe         Menzi       In Mährwerfe         Menzi       In Mährwerfe         Menzi       In Mährwerfe         Menzi Mährwerfe       In Mährwerfe         Menzi Mährwerfe       In Mährwerfe         Menzi Mährwerfe       In Mährwerfe         Menzi Mährwerfe       In Mährwerfe         Menzi Mährwerfe       In Mährwerfe         Menzi Mährwerfe       In Mährwerfe         Menzi Mährwerfe       In Mährwerfe         Menzi Mährwerfe       In Mährwerfe         Menzi Mährwerfe       In Mährwerfe         Menzi Mährwerfe       In Mährwerfe         Menzi Mährwerfe       In Mährwerfe         Menzi Mährwerfe       In Mährwerfe         Menzi Mährwerfe       In Mährwerfe      <                                                                                                    | <ul> <li>Wenn Sie Ihr Menü<br/>abbestellen möchten,<br/>tragen Sie im Feld</li> </ul>                                                                                                    |
| <pre>wegetarisch vegetarisch is havasstate det in plaus blauet<br/>webevorgenen<br/>webevorgenen<br/>webvorgenen<br/>webvorgenen<br/>web</pre> | 1 M<br>23 V<br>66.06.2022                                                                                                    | enü Art<br>Alie<br>Menü 1 nur<br>Behälter<br>Menü 3                                     | Putenbraten<br>Instatersauce, aus salasatoriten una<br>Koastalateratur<br>MPS-1 Anpasser<br>Rindemachaalchaen<br>und Eienpäteie                                                                                                    | Details zu Menü 1 nur Behälter: Putenbraten       ×         Menü Beschreibung (Mo, 06.08.2022)       In Bratensauce, dazu Salzkartoffeln und Kraustalät natur         Bestelldaten       Zufaten         Notion I       International international internatinternationa internatinternational internationa international inter               | <ul> <li>Wenn Sie Ihr Menü<br/>abbestellen möchten,<br/>tragen Sie im Feld<br/>"Menge" eine 0 ein</li> </ul>                                                                                            |
| Besteller                                                                                                    | / M<br>23 ~ M<br>6.6.6.2022                                                                                                    | enü Art<br>Alle<br>Menü 1 nur<br>Behälter<br>Menü 3<br>Menü 3                           | Putenbraten In Transmoor, dass Salisaartoffen und Koantaaler natur MBS-1 Anpasser Rinderhackbällchen In Sonf Rämmano, dass Elatopiaat in tu und Eerspätze Besteller                                                                                                    | Details zu Menü 1 nur Behälter: Putenbraten       X         Menü Beschreibung (Mo, 06.06.2021)         In Bratensauce, dazu Satikartoffelu und Krautsalat natur         Bestelldaten       Zutaten         Portion •         I         Hir: //tast: 1 am abkestellen 9 eingekes         •         •         •         •         •         •         •         •         •         •         •         •         •         •         •         •         •         •         •         •         •         •         •         •         •         •         •         •         •         •         •         •         •         •         •         •         •         •         •         •         •         •         • <t< td=""><td><ul> <li>Wenn Sie Ihr Menü<br/>abbestellen möchten,<br/>tragen Sie im Feld<br/>"Menge" eine 0 ein<br/>und drücken sie die</li> </ul></td></t<>                                                                                                    | <ul> <li>Wenn Sie Ihr Menü<br/>abbestellen möchten,<br/>tragen Sie im Feld<br/>"Menge" eine 0 ein<br/>und drücken sie die</li> </ul>                                                                    |
| Besteler<br>Abbrechen Ubernehmen "Übernehmen"                                                                                                    | / M<br>23 ~<br>6.66.0.2022                                                                                                    | enü Art<br>Alle<br>Menü 1 nur<br>Behälter<br>Menü 3<br>Menü 3<br>Menü 2<br>vegetarisch  | Putenbraten In Themanoc, dao Satisfantetikinud Angaiser Inderhackbällichen In der Anamauco, dao Batisfantetikinud Inderhackbällichen In der Anamauco, dao Batisfantetik III. Besteller Planted Chicken (auf Erbsenbar nach spaaischer Art in Bpuße Snauteen auch Zeiterhenten auf auf                                                                                                    | Details zu Menü 1 nur Behälter: Putenbraten       ×         Menü Beschreibung (Mo, 06.06.0021)       In Bratensauce, dazu Salzkartoffeln und Krautsalat natur         Bestelldaten       Zutaten         Vertion •       Zutaten         Menge:       I         Imagetong (Mo, 06.0021)       Imagetong (Mo, 06.0021)         Bestelldaten       Zutaten         Vertion •       Imagetong (Mo, 06.0021)         Imagetong (Mo, 06.0021)       Imagetong (Mo, 06.0021)         Menge:       Imagetong (Mo, 06.0021)         Imagetong (Mo, 06.0021)       Imagetong (Mo, 06.0021)         Menge:       Imagetong (Mo, 06.0021)         Imagetong (Mo, 06.0021)       Imagetong (Mo, 06.0021)         Menge:       Imagetong (Mo, 06.0021)         Imagetong (Mo, 06.0021)       Imagetong (Mo, 06.0021)         Menge:       Imagetong (Mo, 06.0021)         Imagetong (Mo, 06.0021)       Imagetong (Mo, 06.0021)         Wenz (Ma, 06.0021)       Imagetong (Mo, 06.0021)         Imagetong (Mo, 06.0021)       Imagetong (Mo, 06.0021)         Imagetong (Mo, 06.0021)       Imagetong (Mo, 06.0021)         Imagetong (Mo, 06.0021)       Imagetong (Mo, 06.0021)         Imagetong (Mo, 06.0021)       Imagetong (Mo, 06.0021)         Imagetong (Mo, 06.0021)       Imagetong                                                                                                    | <ul> <li>Wenn Sie Ihr Menü<br/>abbestellen möchten,<br/>tragen Sie im Feld<br/>"Menge" eine 0 ein<br/>und drücken sie die<br/>"Enter"-Taste</li> </ul>                                                  |
| oode Chrome                                                                                                    | V M<br>23 →<br>6.06.2022                                                                                                    | enti Art<br>Allo<br>Menü 1 nur<br>Behälter<br>Menü 3<br>Menü 3<br>Vegetarisch           | Putenbaten<br>Infraensoor deus Salatardiffen und<br>Kaustalde natur<br>Bindenansoor deus Salatardiffen und<br>Salatardiffen auf<br>Bindenansoor deus Salatardiffen und<br>Bindenansoor deus Salatardiffen<br>Bindenansoor deus Salatardiffen<br>Binden                                                                                                    | Details zu Menü 1 nur Behälter: Putenbraten       X         Menü Beschreibung (Me, 06.06.2022)         In Bratensauce, danu Salzkartoffeln und Krautsalät natur         Bestelldaten Zufaten Nährwerte         Pertion Beschreibung (Me, 06.00.2022)         In Bratensauce, danu Salzkartoffeln und Krautsalät natur         Bestelldaten Zufaten Nährwerte         Pertion Beschreibung (Me, 06.00.2022)         In Beschreibung (Me, 06.00.2022)         In Bratensauce, danu Salzkartoffeln und Krautsalät natur         Gemissebeilage         Krautsalät       1         Sättigungsbeilage         Kartoffeln       1                                                                                                    | <ul> <li>Wenn Sie Ihr Menü<br/>abbestellen möchten,<br/>tragen Sie im Feld<br/>"Menge" eine 0 ein<br/>und drücken sie die<br/>"Enter"-Taste</li> <li>Klicken Sie danach auf</li> </ul>                  |
|                                                                                                    | N 23 M<br>06.06.2022<br>7.06.2022                                                                                                  | enü Art<br>Alle<br>Menü 1 nur<br>Behäter<br>Menü 3<br>Menü 3<br>Menü 2<br>vegetarisch   | Putenbraten<br>Infrateriaachau das Salisanschlein und<br>Krastaas natur<br>Krastaas natur<br>MoS. 1<br>Angesten<br>Rinderhackbälichen<br>In die Genhansword, aus das das das das<br>Besteller<br>Planted Chicken (und Erhosenha<br>nach spasischer Arlin Righein-Tonatare)<br>Ubetwengeneti                                                                                                    | Details zu Menü 1 nur Behälter; Putenbraten     ×       Menü Beschreibung (Mo, 06.05.2022)     In textensauce, dazu Sakkartoffelu und Krautsalat natur       Bestelldaten     Zuäten       Neinz Geschreibung (Mo, 06.05.2022)     In textensauce, dazu Sakkartoffelu und Krautsalat natur       Bestelldaten     Zuäten       Neinzer     Image (Marching)       Image (Marching)     Image (Marching)       Krautsalat     Image (Marching)       Sittigungsbelage     Image (Marching)       Katoffeln     Image (Marching)       Abbrechen     Image (Marching)                                                                                                    | <ul> <li>Wenn Sie Ihr Menü<br/>abbestellen möchten,<br/>tragen Sie im Feld<br/>"Menge" eine 0 ein<br/>und drücken sie die<br/>"Enter"-Taste</li> <li>Klicken Sie danach auf<br/>"Übernehmen"</li> </ul> |
|                                                                                                    | N         23           23         ✓           066.06.2022         ✓           7.066.2022         ✓           88.066.2022         ✓ | enü Art<br>Alle<br>Menü 1 nur<br>Behätter<br>Menü 3<br>Menü 3<br>Menü 2<br>vegetarisch  | Putenbraten In framsauon, dazu Satisandrifen und Konstaat natur MSS-1 Anpassen Rinderhackbällchen In fister framsauon, dazu (Batzpinder in Bi<br>Redefinackbällchen In fister framsauon, dazu (Batzpinder in Bi<br>Rinderhackbällchen In fister framsauon, dazu (Batzpinder in Bi<br>Rinderhackbäll                                                                                                    | Details zu Menü 1 nur Behälter: Putenbraten       X <b>Menü Beschreibung</b> (Meq.06.06.02021)        Instensauce, dazu Salzkartoffelu und Krautsalat natur             Bestelldaten         Zutaten         Nishrwerte         Uetenbraten         Uitenbraten         Uitenbraten | <ul> <li>Wenn Sie Ihr Menü<br/>abbestellen möchten,<br/>tragen Sie im Feld<br/>"Menge" eine 0 ein<br/>und drücken sie die<br/>"Enter"-Taste</li> <li>Klicken Sie danach auf<br/>"Übernehmen"</li> </ul> |
|                                                                                                    | V M<br>23 V<br>66.06.2022<br>7.06.2022<br>80.06.2022                                                                               | enti Art<br>Alte<br>Menü 1 nur<br>Behälter<br>Menü 3<br>Menü 3<br>Menü 2<br>vegetarisch | Putanbatan<br>Notatular natur<br>Notatular natur<br>Not | Details zu Menü 1 nur Behälter: Putenbraten       X         Menü Beschreibung (Me, 06.06.022)         In tratensauce, dazu Sokkartoffeln und Krautsalät natur         Periolafen         Zufaten         Nahwerte         Portion @         Inter I zufaten         Vietenbraten         Vietenbraten         I sättigungsbellage         Kartoffeln         I sättigungsbellage         Kartoffeln         Labbrechen                                                                                                    | <ul> <li>Wenn Sie Ihr Menü<br/>abbestellen möchten,<br/>tragen Sie im Feld<br/>"Menge" eine 0 ein<br/>und drücken sie die<br/>"Enter"-Taste</li> <li>Klicken Sie danach auf<br/>"Übernehmen"</li> </ul> |
|                                                                                                    | V 23 ~ M<br>26.06.2022<br>7.06.2022<br>8.06.2022                                                                                   | enii Art<br>Alie<br>Behälter<br>Menü 3<br>Menü 3<br>Menü 2<br>vegetarisch               | Putenbatan<br>In francesson, dass Saldartoffen und<br>Kostalait salur<br>Rindenssand, dass Saldartoffen und<br>In sord Rahmsbaue, dass Transistat in R<br>und Eiengatole<br>Besteller<br>Planted Chicker (all projects Fonders<br>dage Eienstenschaften Art in Register Stransist<br>dage Eienstenschaften anzurund<br>Veldersnepelti                                                                                                    | Details zu Menü 1 nur Behälter: Putenbraten       X         Menü Beschreibung (Mo, 06.06.022)         In Bratensauce, dazu Salzkartoffeln und Krautsalät natur         Bestelldater Zufater Nährwerte         Portion •         1         Henztkmponente         Ustenbraten •         1         Sättigungsbellage         I sättöffeln •         1         Sättigungsbellage         I sättöffeln •         1         Sättigungsbellage         I sättöffeln •                                                                                                    | <ul> <li>Wenn Sie Ihr Menü<br/>abbestellen möchten,<br/>tragen Sie im Feld<br/>"Menge" eine 0 ein<br/>und drücken sie die<br/>"Enter"-Taste</li> <li>Klicken Sie danach auf<br/>"Übernehmen"</li> </ul> |
|                                                                                                    | V M<br>23 0<br>06.06.2022<br>5.06.2022<br>5.06.2022                                                                                | enü Art<br>Alle<br>Menü 1 nur<br>Behäter<br>Menü 3<br>Menü 3<br>Vegetarisch             | Putenbraten<br>Initiaterisagia<br>Kostalaiteristeristeristeristeristeristeristeri                                                                                                    | Details zu Menü 1 nur Behälter: Putenbraten       ×         Menü Beschreibung (Mo, 06.06.2022)       In Bratensauce, dazu Sakkartoffelo und Kraustalat natur         Bestelldater       Zufater       Nihrwiefe         Portion •       •       •         In Bratensauce, dazu Sakkartoffelo und Kraustalat natur       •       •         Bestelldater       Zufater       Nihrwiefe       •         Portion •       •       •       •         Menge:       •       •       •       •         Seitigangsbeslage       •       •       •       •         Skitigangsbeslage       •       •       •       •         Autoffeln       •       1       •       •       •         Abbrechen       •       1       •       •       •       •       •       •       •       •       •       •       •       •       •       •       •       •       •       •       •       •       •       •       •       •       •       •       •       •       •       •       •       •       •       •       •       •       •       •       •       •       •       •       •       •                                                                                                    | <ul> <li>Wenn Sie Ihr Menü<br/>abbestellen möchten,<br/>tragen Sie im Feld<br/>"Menge" eine 0 ein<br/>und drücken sie die<br/>"Enter"-Taste</li> <li>Klicken Sie danach auf<br/>"Übernehmen"</li> </ul> |

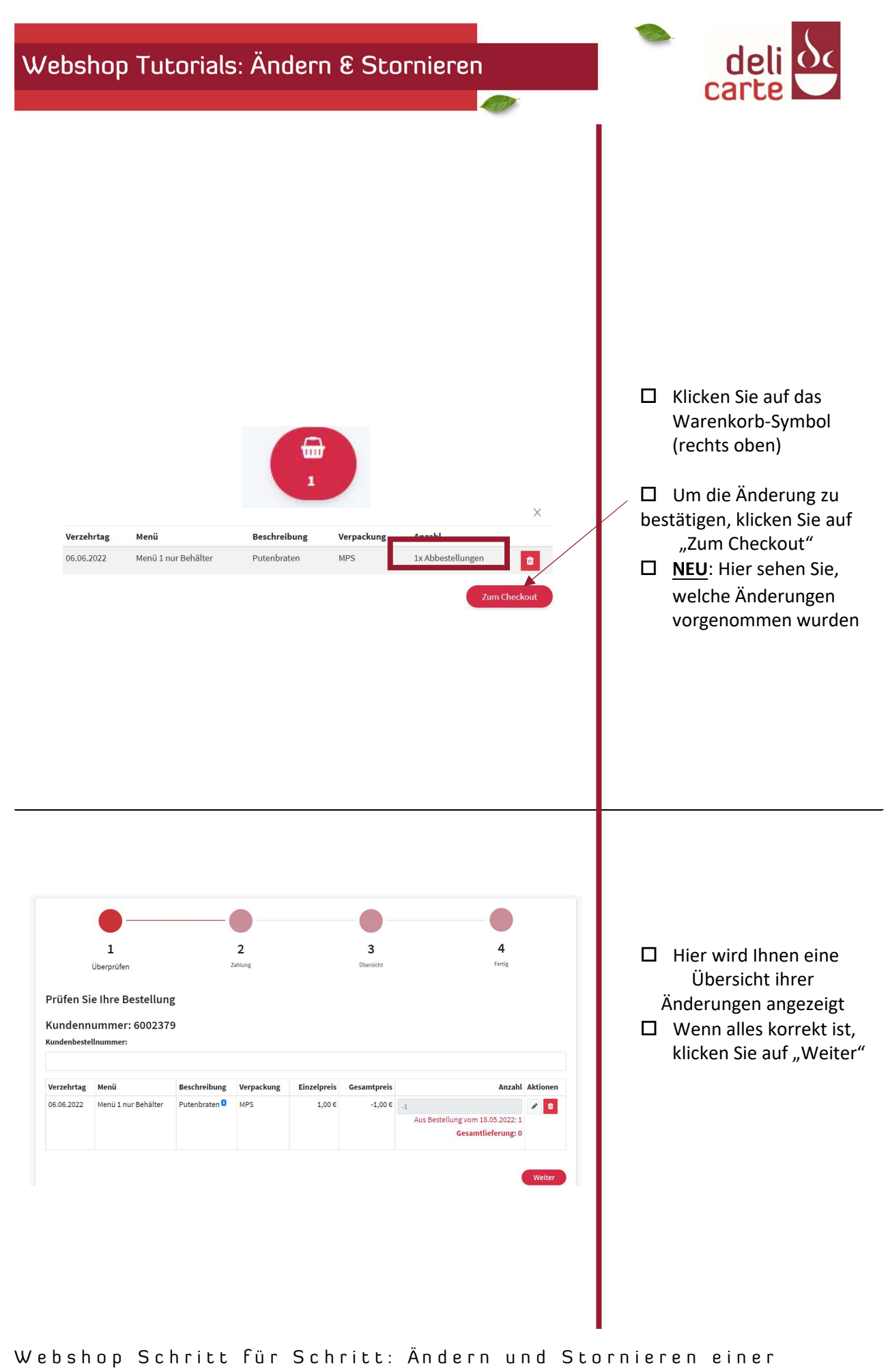

Bestellung

Seite 4|6

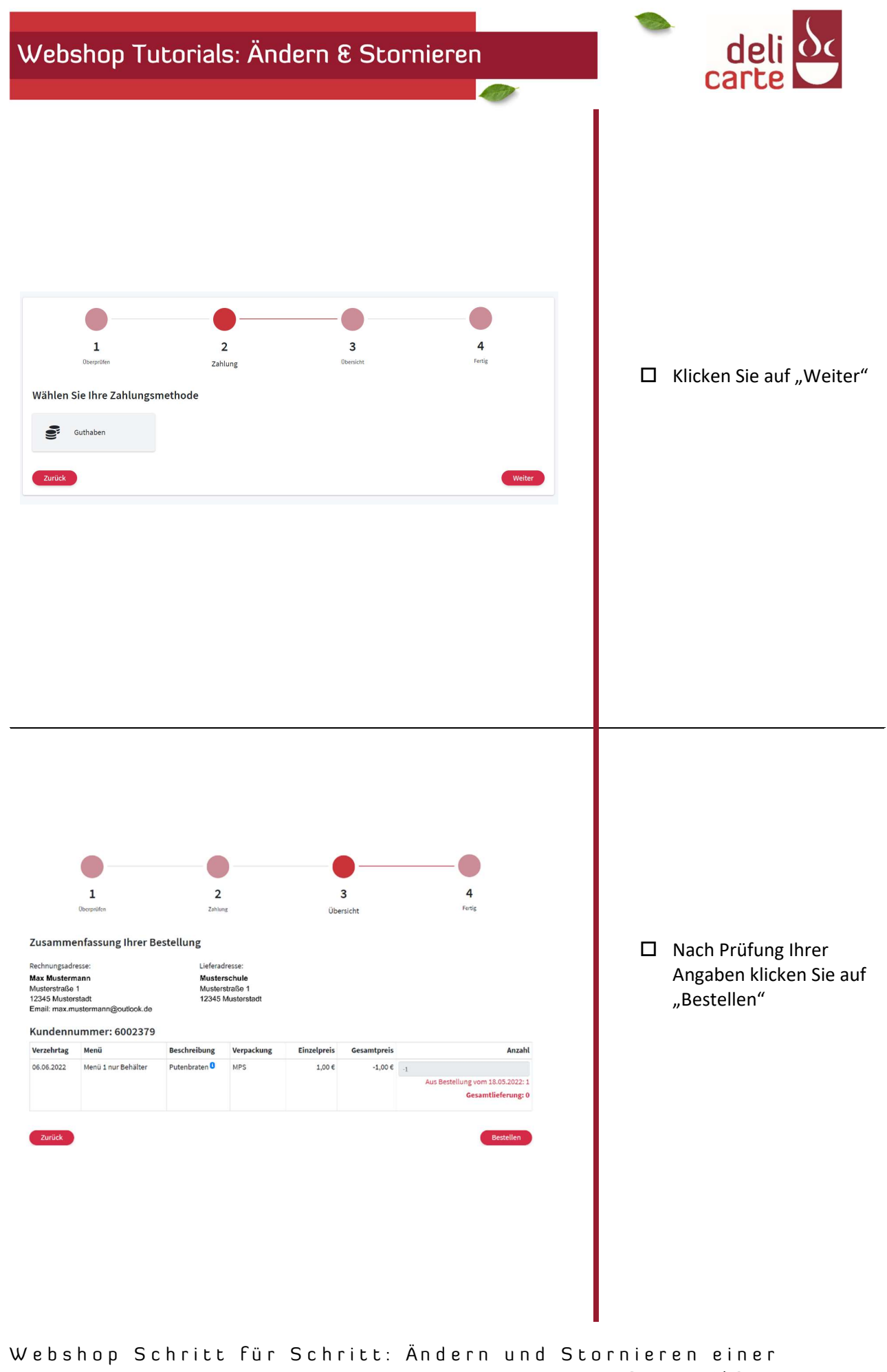

Bestellung

Seite 5|6

## Webshop Tutorials: Ändern & Stornieren

(and)

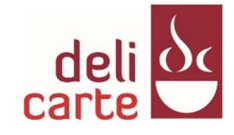

## Vielen Dank!

Wir haben Ihre Bestellung erhalten. Wir schicken Ihnen eine Email zur Bestätigung.

Nach erfolgreicher
 Bestellung erhalten Sie
 eine Bestätigungsmail
 von uns